# Benecon

## **Benecon CDH Mobile App**

#### **Downloading the App**

- Available for both Apple and Android Platforms
- Search "Benecon:" in the App Store (for Apple Devices) or in Google Play (for Android devices)
- The name of the App is Benecon CDH Mobile
- Free to Download
- Use your Username you were issued and the password you created on the Consumer Portal to log in.

| benecon              |          |                            |                   |            |  |  |
|----------------------|----------|----------------------------|-------------------|------------|--|--|
| Ber<br>The           | Benecc   | CDH Mobile<br>n Group, Inc | Mobile oup, Inc.  |            |  |  |
| BENECO               | ON       | <b>C</b> Back              | Dashboard         |            |  |  |
| My Account           | ts       | -                          | REATE NEW EXPENSE |            |  |  |
| HSA Plan             | \$597.35 |                            | Exposes           | _          |  |  |
| Limited Purpose FSA  | \$845.00 | Vision<br>6/19/2018        | \$350.0<br>Pa     | 0<br>d >   |  |  |
| Dependent Care FSA   | \$579.50 | Medical<br>5/16/2018       | \$5.0<br>Pa       | ° ,        |  |  |
| File A Claim         | 3        | Vision<br>4/16/2018        | \$50.0<br>Pa      | 0 <b>,</b> |  |  |
| Make HSA Transaction |          | Distribution<br>4/16/2018  | \$150.0<br>Pa     | 0<br>1d    |  |  |
| View HSA Invest      | ments    | >                          |                   |            |  |  |
| Manage Expense       | 15       | ×                          |                   |            |  |  |
|                      |          |                            |                   |            |  |  |

#### To File a Claim

• To file a claim with the mobile app, click on File a Claim from the Home Page.

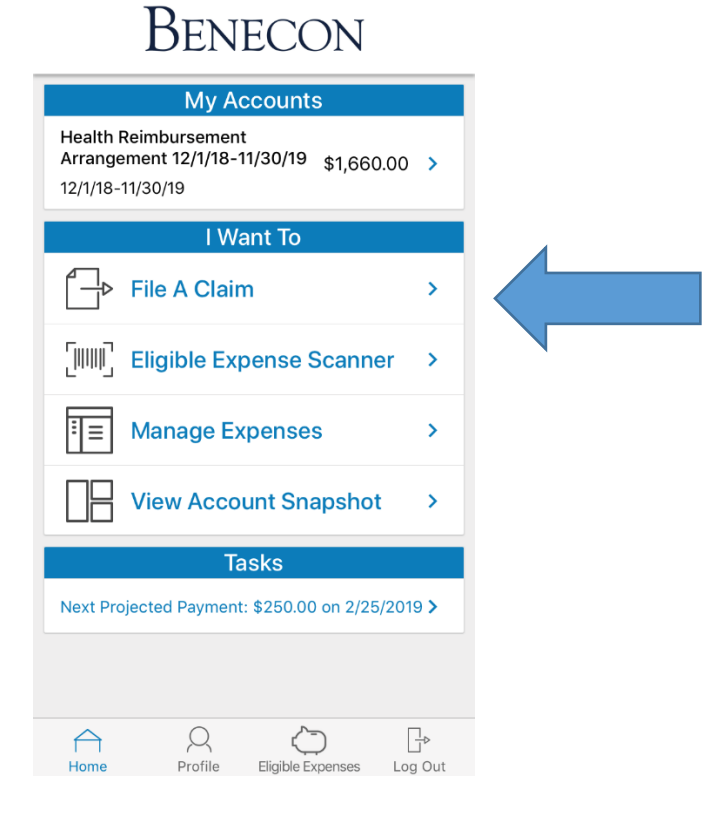

• The next page is where you would select yourself as a payee or another payee (provider)

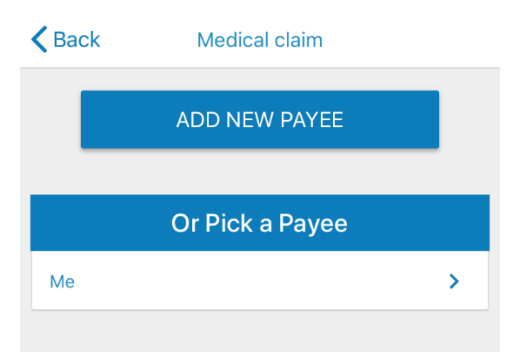

 The next page is the claim form where you enter the following information: Date of Service, Amount, Provider, and Category & Type. You will also be able to upload an Explanation of Benefits or itemized Provider receipt from your device or by taking a photo of the itemized EOB or provider receipt.

| A Back              | Medical                      | Submit        |
|---------------------|------------------------------|---------------|
| (                   | Claim Details                |               |
| Start Date of Servi | ce* Please se                | ect >         |
| End Date of Servic  | e Please se                  | ect >         |
| Amount*             |                              | >             |
| Provider*           |                              | >             |
| Category & Type*    | Please se                    | ect >         |
| Description         |                              | >             |
| Recipient*          | Daffy D                      | uck >         |
| You must have a va  | alid receipt to file a clain | n <b>&gt;</b> |
| <b>O</b> Upload     | Receipts<br>Receipt          |               |
| C                   | aim Summary                  |               |
| Home Message        | S Me Eligible Expens         | ees More      |

• Once you have filled out the form and uploaded your receipt or EOB, click on Submit. You have completed the file a claim process and will receive a check or direct deposit based upon the information provided, your plan design, and EOB/provider receipt data.

You can also manage expenses by selecting the **Manage Expenses** where you will see a listing of all submitted expenses.

### Benecon

| My Accounts                                                                         |          |
|-------------------------------------------------------------------------------------|----------|
| Health Reimbursement<br>Arrangement 12/1/18-11/30/19 \$1,660.00<br>12/1/18-11/30/19 | >        |
| l Want To                                                                           |          |
| File A Claim                                                                        | >        |
| [IIIII] Eligible Expense Scanner                                                    | >        |
| Expenses                                                                            | >        |
| View Account Snapshot                                                               | >        |
| Tasks                                                                               |          |
| Next Projected Payment: \$250.00 on 2/25/2019                                       | >        |
|                                                                                     |          |
| Home Profile Eligible Expenses Log                                                  | ⊳<br>Out |

To view the Account Activity, select the appropriate account under My Accounts on the home page:

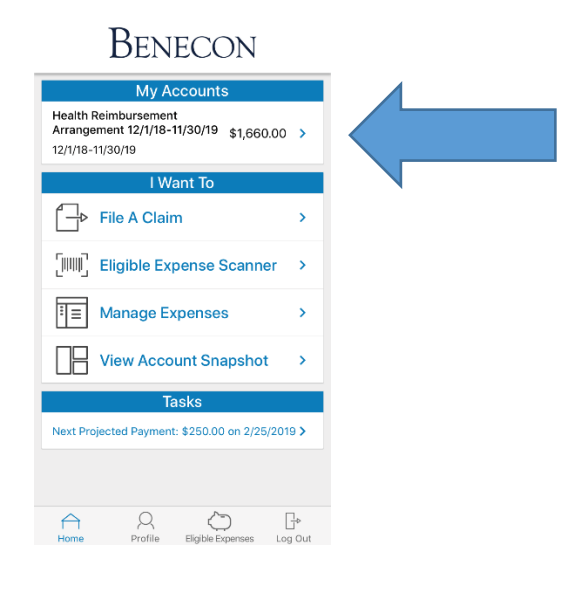

From this screen you can check your balance, paid claims, and denied claims. Click on the specific claim and you will be able to see the denial reason if applicable:

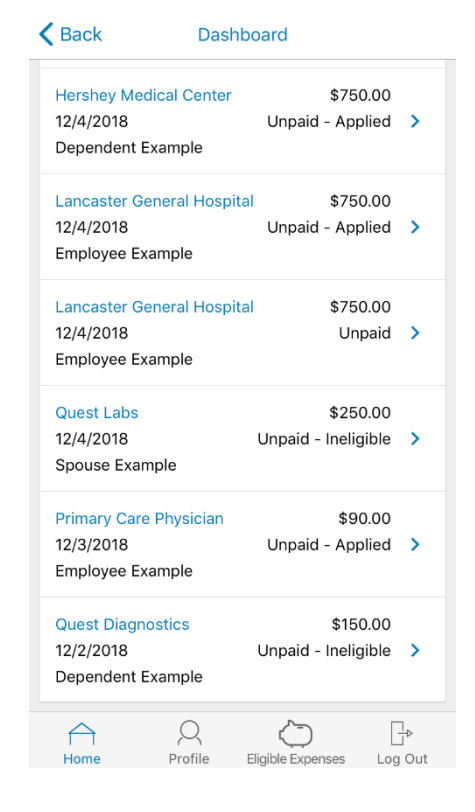

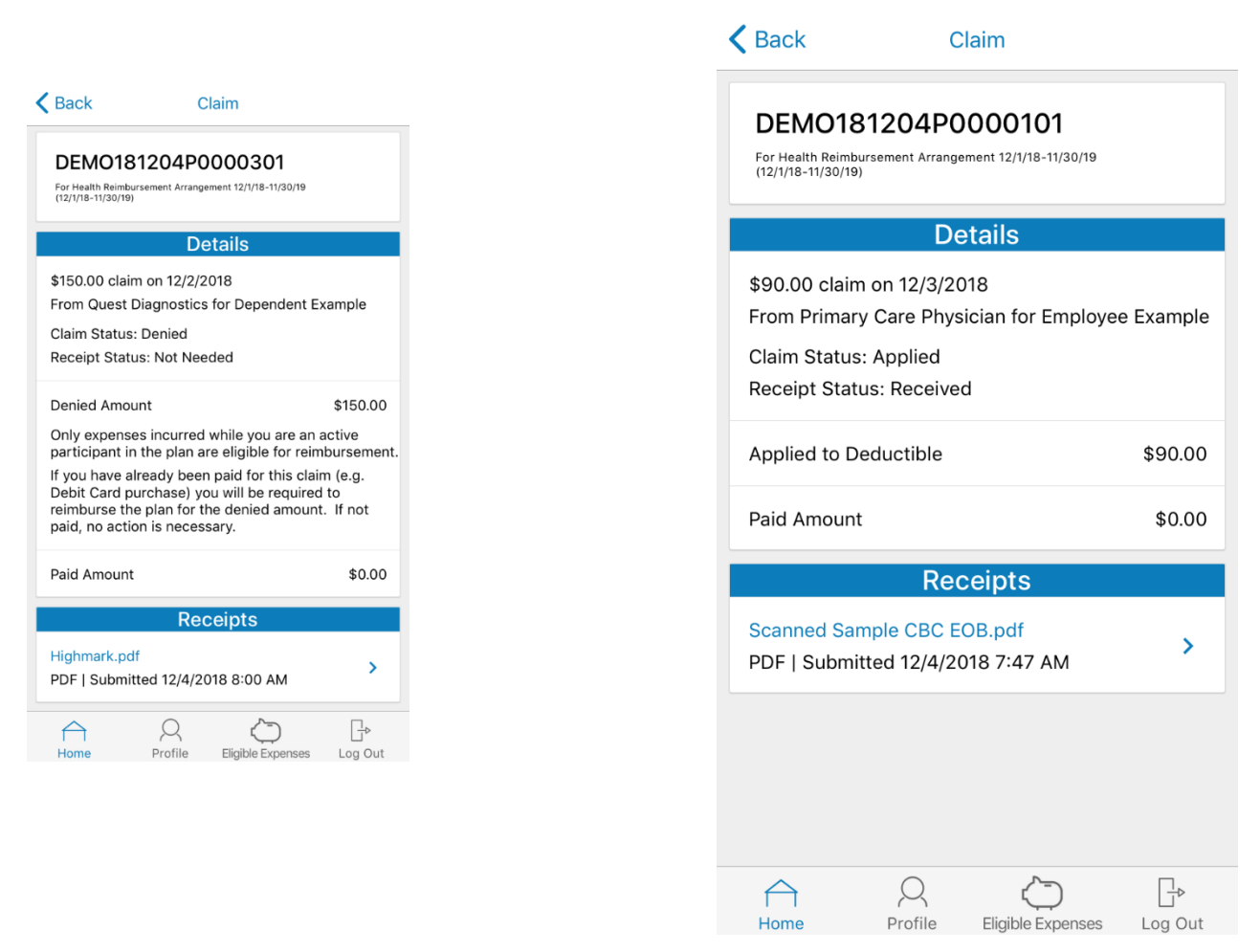

You will also be able to view claim details and view receipts that have been uploaded.

Manage Tasks by selecting the **Tasks** on the Homepage. If you need to upload a receipt for a claim, you will be able to do this via the Task link.

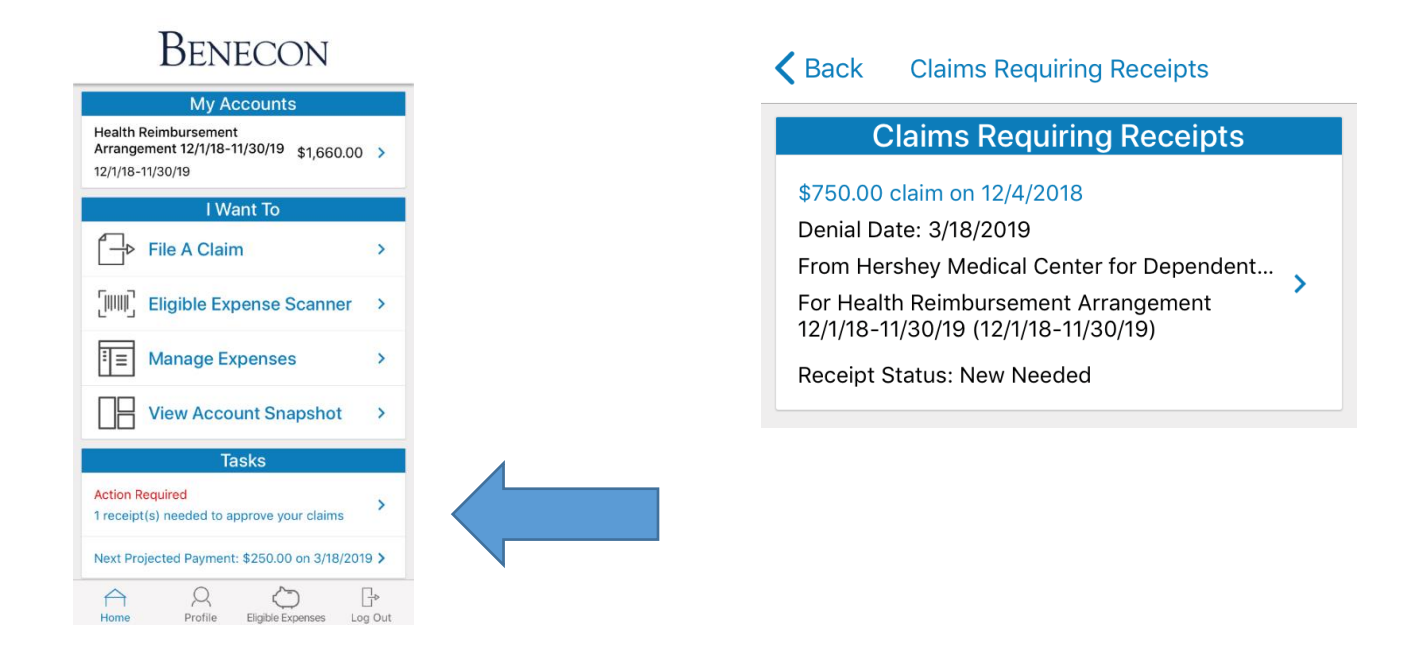

Select **Profile** on the bottom of the homepage to view your login information or manage debit cards (if your plan utilizes a debit card):

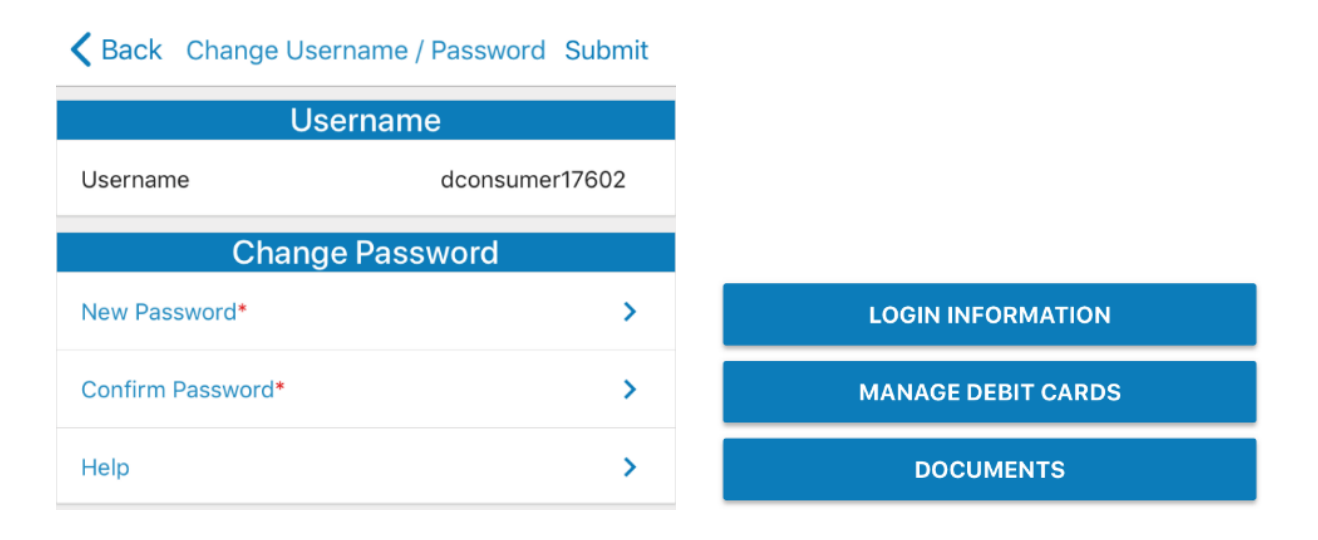

Any Questions? Contact CDH Services at <a href="mailto:cdhservices@benecon.com">cdhservices@benecon.com</a> or 833-738-6729